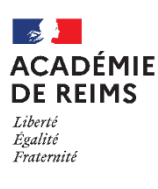

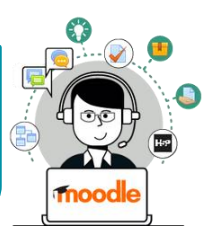

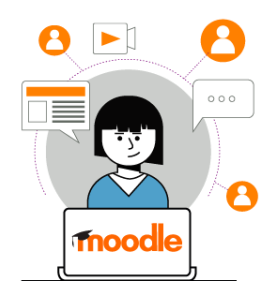

L'activité DEVOIR de Moodle permet de déposer des textes, des fichiers, des enregistrements audio ou vidéo.

- **1. Le prof distribue un devoir** avec des consignes. Il peut y avoir aussi des documents à consulter.
- 2. Tu remets ton travail :
  - Soit en le faisant directement dans Moodle
  - Soit en déposant un fichier que tu auras travaillé avec un autre logiciel
- 3. Le prof corrige ton travail. Il peut te mettre une note dans Moodle.

| Comment rendre un devoir 2                                 |                                                                                    |                                                                                                    |
|------------------------------------------------------------|------------------------------------------------------------------------------------|----------------------------------------------------------------------------------------------------|
|                                                            | DEVOIR A L                                                                         | A MAISON n°1                                                                                                    |
| 1. Dans ton cours Moodle,<br>clique sur l'activité         | Téléchargez le doc     Complétez-le     Quand le travail es <u>W</u> Devoir_maison | zument ci-dessous sur votre ordinateur<br>it terminé, revenez dans votre cours Moodle pour le déposer<br>nt.docx 21 août 2020, 08:36 |
| 2 Un premier écran s'affiche avec des informations sur ton | Statut de rem<br>Numéro de<br>tentative                                            | ISE<br>Ceci est la tentative 1.                                                                                                    |
| Devoir. Tu verras les consignes et les documents joints.   | Statut des<br>travaux remis                                                        | Aucune tentative                                                                                                    |
| 3. Clique sur Ajouter un travail.                          | Statut de<br>l'évaluation                                                          | Non évalué                                                                                                    |
|                                                            | Date de remise                                                                     | vendredi 28 août 2020, 00:00                                                                                                    |
|                                                            | Temps restant                                                                      | 6 jours 15 heures                                                                                                    |
|                                                            | Dernière<br>modification                                                           | 3                                                                                                    |
|                                                            |                                                                                    | Vous n'avez pas encore remis de travail.                                                                                             |

## DEVOIR ÉCRIT : Dépôt de fichier ou de texte en ligne

Selon le(s) types(s) de remise choisis par ton prof, tu pourras :

- **1. Compléter un texte en ligne** directement dans Moodle :
  - Pour avoir toutes les icônes, clique sur la 1<sup>ère</sup> icône
  - Il faudra enregistrer régulièrement ton travail et le reprendre s'il n'est pas fini, car tu risques d'être déconnecté si tu laisses la fenêtre ouverte sans y travailler

|                     | 21 août 2020, 08:36                                                                        |
|---------------------|--------------------------------------------------------------------------------------------|
| Texte en ligne      |                                                                                            |
|                     |                                                                                            |
| Remises de fichiers | Taille maximale des fichiers : 20Mo ; nombre maximal de fichiers : 2                       |
| Remises de fichiers | Taille maximale des fichiers : 20Mo ; nombre maximal de fichiers : 20<br>Fichiers Fichiers |

## 2. Déposer un fichier

que tu auras travaillé sur un logiciel (par exemple le traitement de texte ou le tableur). Dans ce cas, il faut glisserdéposer ton fichier à partir de ton poste de travail.

3. Quand tu as terminé, n'oublie pas de cliquer sur le bouton "Enregistrer"

## DEVOIR ORAL : Dépôt d'enregistrement audio (ou vidéo) en ligne

Comme pour le devoir écrit, tu peux déposer des fichiers audio ou vidéo.

Tu peux aussi le faire directement dans Moodle en utilisant l'éditeur de texte (5 min maximum par enregistrement). Cependant, il est indispensable de faire attention à la bande passante utilisée pour le dépôt de vidéos.

 Pour un dépôt audio dans l'éditeur de texte, tu dois cliquer sur l'icône MICRO en haut à droite qui permet d'ouvrir l'enregistreur audio (HTML5)

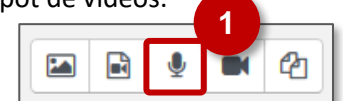

ophone interne (Conexant ISST Audio)

Ne pas autorise

×

🗊 🔒 🖢 htt

Autorisez-vous 0510031g.moodle.m

m Devoir

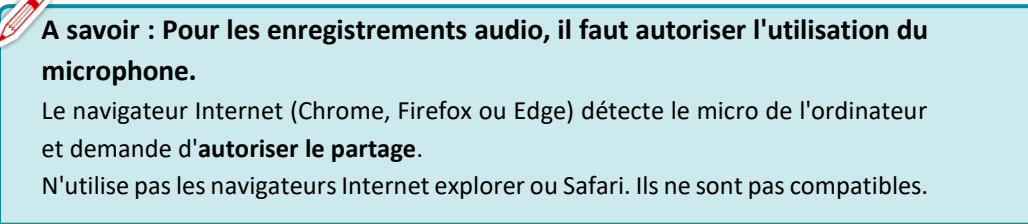

2. Un pop-up pour "Commencer l'enregistrement" va apparaitre.

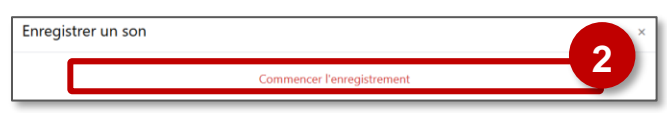

3. Tu peux "terminer l'enregistrement" dès que tu as fini.

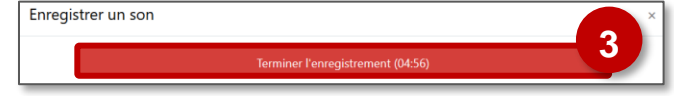

4. Tu peux ensuite t'écouter, puis recommencer ou joindre (déposer) l'enregistrement.

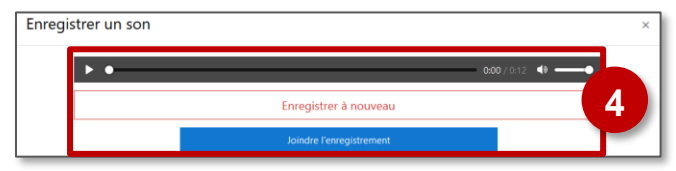

5. Avant l'enregistrement du dépôt dans l'éditeur de texte, tu verras apparaitre un lien hypertexte.

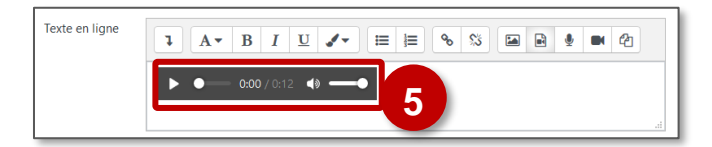

**6.** Après enregistrement, le devoir audio apparait comme "Devoir remis". Tu pourras toujours le modifier ou le supprimer jusqu'à la date limite de dépôt fixée par ton prof.

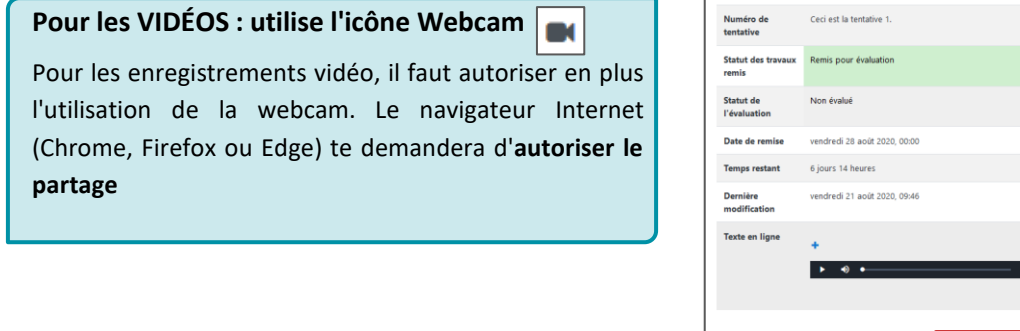

Statut de remise

 Numéro de tentative
 Ceci est la tentative 1.

 Statut des tousus
 Remis pour évaluation

 Statut de stavaux
 Remis pour évaluation

 Statut de stavaux
 Non évalué

 Vévaluation
 Non évalué

 Dete de remise
 vendredi 28 août 2020, 0000

 Temps restant
 6 jours 14 heures

 Dennière
 vendredi 21 août 2020, 0946

 modification
 -st

 Texte en ligne
 -st

 Vous pouvez encore faire des modifications à votre travail remis.
 Suppresent travail remis.

Quand ton prof aura corrigé ton travail, tu auras accès à ses commentaires... et peut-être à ta note (c'est lui qui décide si le devoir est noté)